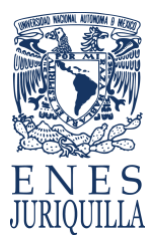

## INGRESAR A ZOOM /BLACKBOARD ALUMNOS

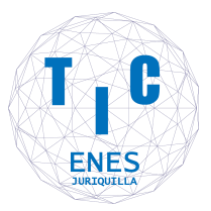

1.- Ingresar a https://aulas-virtuales.cuaed.unam.mx , dar clic en "Acceso Alumnos"

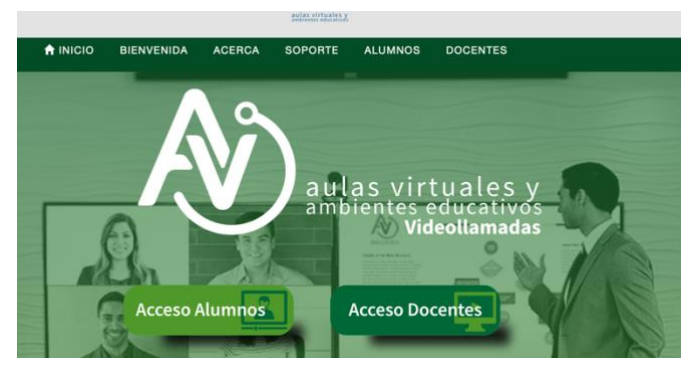

2.- Desplazarse en la página hasta la sección de ZOOM

| Zoom                                                                                                    |  |
|----------------------------------------------------------------------------------------------------|--|
| * Para acceder a tu aula Zoom busca en el listado el nombre de tu profesor y da clic para acceder, también puedes pedir a tu profesor que comparta por correo el URL de la sesión. |  |
| * En caso de que no encuentres el nombre de tu profesor en el listado es que no ha iniciado sesión.                                                                                |  |
|                                                                                                    |  |
|                                                                                                    |  |
| Buscar nombre del docente en platatorna 200M                                                                                                    |  |
| Acceder JAQUELINALOPEZ (JAQUELINALOPEZreunión Zoom de)                                                                                                    |  |
| Accoder DIANA GISEL VAZQUEZ RIOS (DIANA GISEL VAZQUEZ RIOS's Zoom Meeting)                                                                                                    |  |
| Accoder Anny Chryssomalakou (Sala de reuniones personales de Anny Chryssomalakou)                                                                                                  |  |
|                                                                                                    |  |

O la sección de BLACKBOARD

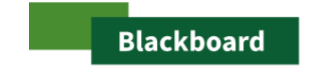

Para acceder a tu aula Blackboard busca en el listado el nombre de tu profesor y da clic para acceder.
En caso de que no encuentres el nombre de tu profesor en el listado es que no ha iniciado sesión.

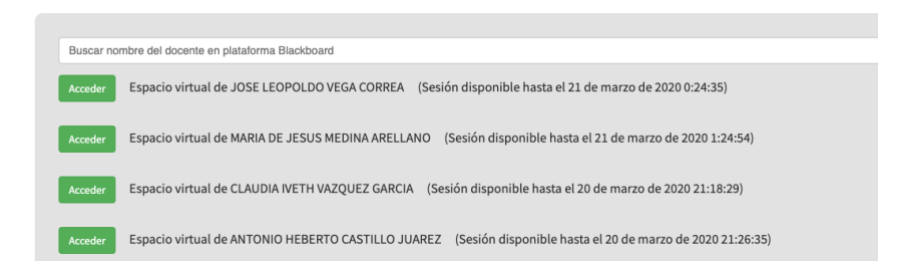

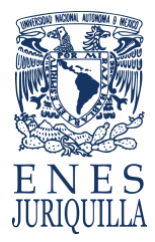

## INGRESAR A ZOOM /BLACKBOARD ALUMNOS

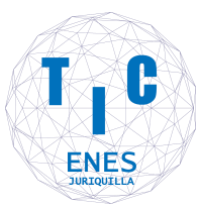

3.- Buscar la sesión del Profesor, por lo general tiene el nombre completo y/o El nombre de la materia, dar clic en el botón "Acceder"

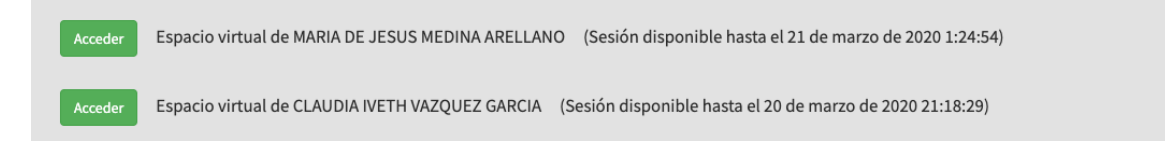

Hay ocasiones que son varias páginas con las sesiones abiertas, será necesario desplazarse en las páginas.

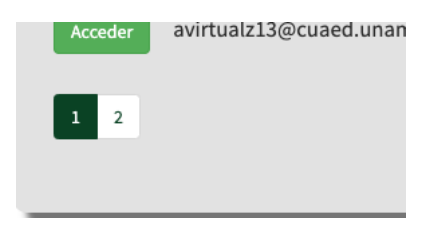